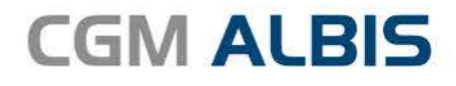

# HZV UPDATE -

DOKUMENTATION

Synchronizing Healthcare

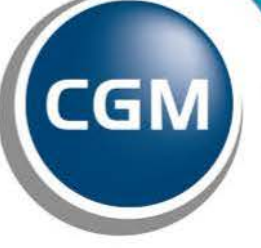

CompuGroup Medical

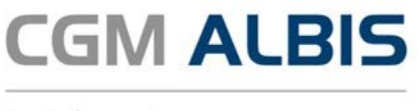

# Hausarztzentrierte Versorgung Ersatzkassen Bayern S12

Inhaltsverzeichnis

| 1 | Leis | stungskatalog aktualisieren                            | .3 |
|---|------|--------------------------------------------------------|----|
| 2 | Pat  | iententeilnahmeverzeichnis (PTV)                       | .3 |
|   | 2.1  | Hintergrund des Patiententeilnahmeverzeichnis          | .3 |
|   | 2.2  | Aufruf in Ihrem System                                 | .4 |
|   | 2.3  | Hinterlegung des ICodes                                | .5 |
|   | 2.4  | Abruf von PTVs                                         | .6 |
|   | 2.5  | Download von PTVs                                      | .7 |
|   | 2.6  | Prüflauf starten                                       | .8 |
|   | 2.7  | Prüfprotokoll einsehen                                 | .9 |
|   | 2.8  | Import PTVs                                            | 12 |
|   | 2.9  | Importprotokoll                                        | 13 |
| 3 | Dia  | gnosen                                                 | 16 |
|   | 3.1  | Nicht endständige Diagnosen mit dem Zusatz "Gesichert" | 16 |
|   | 3.2  | Darstellung von P3-relevanten Diagnosen                | 16 |

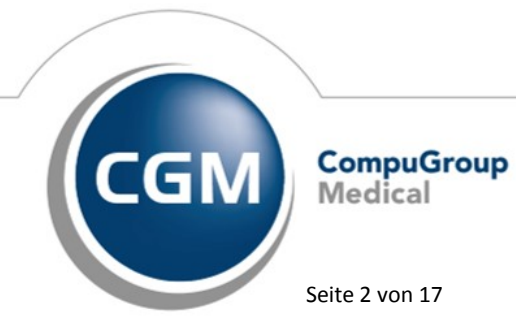

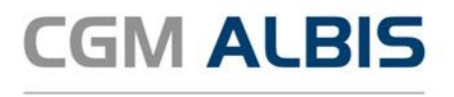

## 1 Leistungskatalog aktualisieren

Damit Ihnen die aktuellen Ziffern des Leistungskatalogs des Vertrags zur Hausarztzentrierten Versorgung zur Verfügung stehen, ist es notwendig, den Leistungskatalog zu aktualisieren. Um den Leistungskatalog zu aktualisieren, gehen Sie bitte in CGM ALBIS über den Menüpunkt Stammdaten Direktabrechnung Hausarztzentrierte Versorgung Aktualisieren. Mit Betätigen des Druckknopfes Ja und weiterem Befolgen der Bildschirmanweisungen wird Ihr Leistungskatalog des Vertrages zur Hausarztzentrierten Versorgung automatisch aktualisiert.

#### Wichtiger Hinweis:

### Bitte beachten Sie, dass die Aktualisierung einige Zeit in Anspruch nehmen kann! Wir empfehlen Ihnen, die Aktualisierung möglichst am Ende der Sprechstunde und an Ihrem Hauptrechner durchzuführen!

Bitte führen Sie anschließend eine Scheindatenaktualisierung durch. Gehen Sie hierzu in CGM ALBIS über den Menüpunkt Direktabrechnung Hausarztzentrierte Versorgung Scheindaten aktualisieren. Wählen Sie im folgenden Dialog das Quartal, für welches Sie die Scheindaten aktualisieren möchten und bestätigen Sie den Dialog mit OK.

# 2 Patiententeilnahmeverzeichnis (PTV)

#### 2.1 Hintergrund des Patiententeilnahmeverzeichnis

Schreiben sich bei Ihnen regelmäßig Patienten neu in die HzV ein? Oder gibt es Beendigungen von HzV-Teilnahmen?

Als aktiver HZV-Anwender mussten Sie bisher einzelne Änderungen von HzV-Teilnahmeinformationen manuell in Ihrem CGM ALBIS vornehmen. Abhängig vom Umfang ist dieser Arbeitsschritt äußerst zeitintensiv und zum Teil fehleranfällig, wodurch andere, nicht unwichtige Aufgaben Ihres Praxisalltags u. U. zu kurz kommen.

Voraussetzung für die Nutzung dieser neuen Funktion ist eine aktive Nutzung des Online-Service im Arztportal (<u>www.arztportal.net</u>), d.h. erst wenn Sie Ihre vertraulichen Dokumente, wie den e-Infobrief und den e-Abrechnungsnachweis online im Arztportal abrufen, haben Sie die Voraussetzungen für die Nutzung des PTVs. Sollten Sie die Voraussetzungen noch nicht haben, finden Sie auf dem Arztportal eine Anleitung, wie Sie sich registrieren können.

Wie funktioniert der Import der Patiententeilnahmeinformationen aus dem Infobrief in die Praxissoftware?

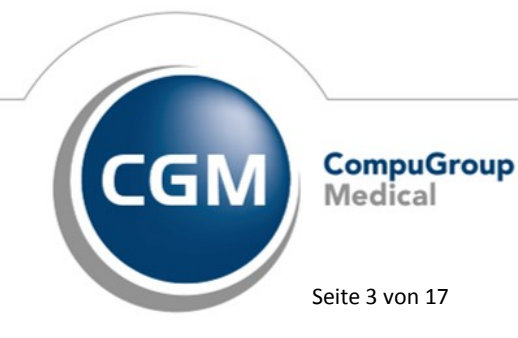

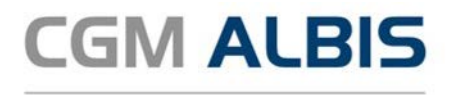

- 1. Sie erhalten wie gewohnt eine E-Mail, dass ab sofort der e-Infobrief für einen entsprechenden HzV-Vertrag im Arztportal zum Download bereitsteht und laden diesen (PDF-Dokument) anschließend mit dem Online-Service im Arztportal herunter.
- 2. Ab sofort wird jedem e-Infobrief im Kopfbereich ein sogenannter "ICode" aufgedruckt. Der ICode ist eine persönliche, alphanumerische Zeichenfolge und ist für ein Quartal vertragsübergreifend gültig. Diesen ICode müssen Sie ihn Ihren [AIS]-PTV-Dialog eingeben.
- 3. Nach der Eingabe des ICodes wählen Sie das Patiententeilnehmerverzeichnis eines HzV-Vertrages in Ihrer Praxissoftware aus und stoßen den Importvorgang an. Ihre Praxissoftware übernimmt dann das zeitaufwändige Aktualisieren der Patiententeilnahmeinformationen für Sie.

Nachdem die Patiententeilnahmeinformationen aktualisiert wurden, gibt ein Importprotokoll Auskunft über die vorgenommenen Änderungen. Auch werden Sie ggf. auf Patienten hingewiesen, bei denen (z.B. durch fehlerhaftes Übertragen von Patiententeilnahmeinformationen in der Vergangenheit) manueller Nachbesserungsbedarf besteht.

#### 2.2 Aufruf in Ihrem System

Das Patiententeilnahmeverzeichnis (PTV) rufen Sie in CGM ALBIS über den Menüpunkt Abrechnung Integrierte Versorgung Patiententeilnahmeverzeichnis… auf.

| Abrechnung Privat IGel                                                                                                  | Statistik Stammdaten Optionen Ansicht ?                     |
|----------------------------------------------------------------------------------------------------|-------------------------------------------------------------|
| Vorbereiten<br>KBV-Prüfprogramm<br>Protokolle<br>Onlineversand<br>Quittung anzeigen<br>Datenträger erstellen<br>Quartal | , i i i i i i i i i i i i i i i i i i i                     |
| AODT<br>NDT<br>SADT Archivieren<br>Praxisgebühr                                                                         | *<br>*<br>*                                                 |
| Integrierte Versorgung<br>Studienverwaltung                                                                             | Verwaltung ToDo-Liste                                       |
| eHautkrebs-Screening<br>Früherkennungskolosi<br>Hörgeräteversorgung<br>Direktabrechnung                                 | pie Patiententeilnahmeverzeichnis<br>Freischalten<br>Update |

Alternativ können Sie das PTV über das Symbol 🔛 in der Funktionsleiste aufrufen.

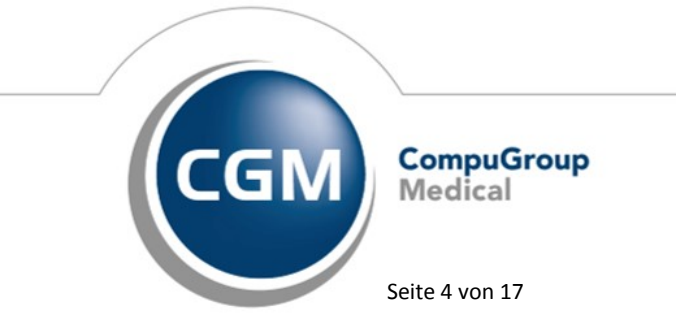

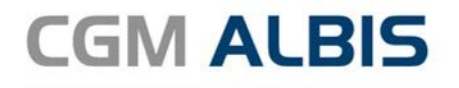

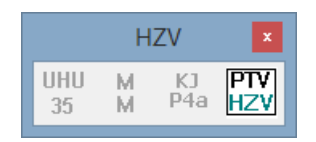

#### 2.3 **Hinterlegung des ICodes**

Auf dem e-Infobrief wird im Kopfbereich ein sogenannter "ICode" aufgedruckt. Dieser ICode ist eine alphanumerische Zeichenfolge, die Sie in Ihrem CGM ALBIS - PTV hinterlegen müssen (Beispiel ICode: T5QW-P3VY). Er hat eine Gültigkeit von einem Quartal und ermächtigt Sie alle PTVs für alle HzV-Verträge herunterzuladen.

Mit dem ersten Aufruf des Patiententeilnahmeverzeichnisses (im weiteren Verlauf abgekürzt auch "PTV" genannt) gelangen Sie in den Tab ICode.

| C Elektronisches Patien                                                                                     | tenteilnahmeverzeichnis (HÄVG) - Dr.                         | Bernd Bayern 🛛 🗕 🔍                           |
|----------------------------------------------------------------------------------------------------|--------------------------------------------------------------|----------------------------------------------|
| 🛓 Download PTVs                                                                                             | 된 Import PTVs                                                | @ ICode                                      |
| Hinterlegung ICode<br>Bitte tragen Sie hier den ICode für den Abruf des elei                                | tronischen Patiententelinahmeverzeichnisses ein:             |                                              |
| Aktueller ICode:                                                                                            |                                                              |                                              |
| C D                                                                                                    |                                                              |                                              |
| Himelia:                                                                                                    |                                                              |                                              |
| Sie können den 10:54 über das Bevedi-90 tal herunt<br>gultigen PTVs für das jeweilige Quartal herunterladen | erladen. En Kopfbereich des heruntergeledenen PTr<br>Konnen. | is befindet sich der 2Code, mit dem Sie alle |
|                                                                                                    |                                                              |                                              |
|                                                                                                    |                                                              |                                              |
|                                                                                                    |                                                              | Schließen                                    |

Über die Bearbeiten-Schaltfläche 🖉 können Sie in dem vorgegebenen Textfeld den für Sie zugeteilten ICode hinterlegen. Mit Klick auf die Speichern-Schaltfläche 🖳 wird Ihre Eingabe gespeichert und Sie gelangen automatisch auf den ersten Tab Download PTVs.

Hinweis: Den ICode können Sie sich über das Bevedo-Portal herunterladen.

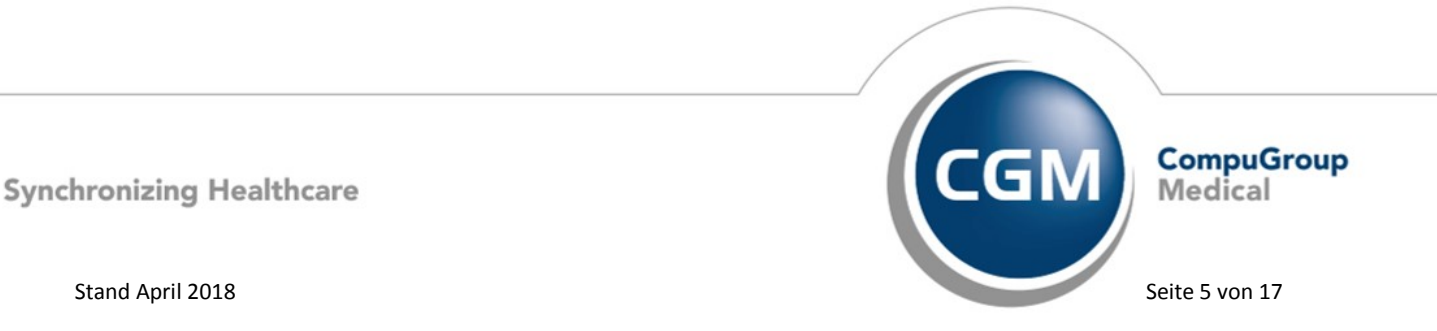

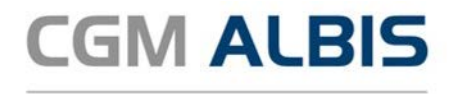

die

Arztinformationssystem

#### 2.4 Abruf von PTVs

Unter dem Tab **Download PTVs** können Sie im Schritt 1 mittels der Schaltfläche <sup>Aktualisieren</sup> für Ihren ICode bereitstehenden PTVs abrufen.

| (10000000                                                       |                                                                            | 1.1.1.1.1.1.1.1.1.1.1.1.1.1.1.1.1.1.1.1.                        |                                                                            |                                                        | 112                                |
|-----------------------------------------------------------------|----------------------------------------------------------------------------|-----------------------------------------------------------------|----------------------------------------------------------------------------|--------------------------------------------------------|------------------------------------|
| 🕹 Downl                                                         | oad PTVs                                                                   | - S Imp                                                         | ort PTVs                                                                   | @ ICo                                                  | de                                 |
| Schritt 1 Bere<br>Uber de<br>aus und<br>gelatet                 | itstehende PTVs<br>e Schaltfläche "Aktualisie<br>Höcken Sie anschließend a | eren" erhalten Sie eine<br>uf "Download starte                  | Überscht der bereftstehende<br>n". Erfolgreich heruntergelad               | n PTVs. Wählen Sie die ge<br>Iene PTV's werden darauft | wünschiten PTV<br>in unter Schritt |
| VERTRAG                                                         | STATUS                                                                     | LANR                                                            | QUARTAL/JAHR/VERS                                                          | DATUM/UHRZEIT                                          |                                    |
|                                                                 |                                                                            |                                                                 |                                                                            |                                                        |                                    |
|                                                                 |                                                                            |                                                                 |                                                                            |                                                        |                                    |
|                                                                 |                                                                            | 1                                                               | 614 PM P D D #                                                             |                                                        |                                    |
| Aktualisie                                                      | rren Downlo                                                                | ood starten                                                     | Löschen                                                                    |                                                        |                                    |
| Aktualisie<br>Schrift 2 Heru<br>Bite sto<br>geletet             | ntergeladene und<br>arten Sie für jedes PTV en                             | d noch nicht imp<br>en Prüfauf. Ale erfolge                     | Löschen ortierte PTVs                                                      | n Reiter "Import PTVs"                                 | unter Schvitt 3                    |
| Aktualisie<br>Schritt 2. Heru<br>Bite stu<br>gelotet<br>vertrag | men Downlo<br>mtergeladene uns<br>arten Sie für jedes PTV eins<br>LANR     | d noch nicht imp<br>en Prüflauf. Alle erfolge<br>QUARTAL/SAMR/  | Löschen<br>ortierte PTVs<br>sch geprüften PTVs werden in<br>VERS DATUM.UHR | n Roter "Import PTVs"<br>12017                         | unter Schritt 3                    |
| Aktualisit<br>SCATILL2 Heru<br>Bite sta<br>geletet<br>vertrag   | ntergeladene und<br>arten Sie für jedes PTV eine<br>LANR                   | d noch nicht imp<br>en Prüflauf. Alle erfolger<br>QUARTAL/JAMR/ | Löschen ortierte PTVs sch opprüften PTVs werden iv VERS DATUMAUHS          | n Richer <b>"Import PTVs"</b><br>IZEN                  | unter Schritt 3                    |
| Aktualisie<br>Schritt2 Heru<br>Bite st<br>gelset<br>vertrag     | ntergeladene und<br>arten Se für jedes PTV ein<br>LANR                     | d noch nicht imp<br>en Profieut. Alle erfogr<br>QUARTAL/JAMR/   | Löschen<br>ortierte PTVs<br>sch opprüften PTVs werden av<br>vers DATUM-UHH | n Roter "Import PTVs"<br>1201                          | unter Schvitt 3                    |

Bei Betätigung wird eine Onlineverbindung zum HÄVG-Server hergestellt, d. h. in diesem Moment werden alle PTVs vom HÄVG-Server abgerufen, die Ihnen von der HÄVG zur Verfügung gestellt werden.

<u>Hinweis:</u> Stellen Sie bitte sicher, dass Sie zu diesem Zeitpunkt online sind und Ihr HZV OnlineKey (USB-Stick) eingesteckt ist und vom System erkannt wurde.

Nach dem erfolgreichen Abruf werden die einzelnen PTVs in der Tabelle unter Schritt 1 dargestellt.

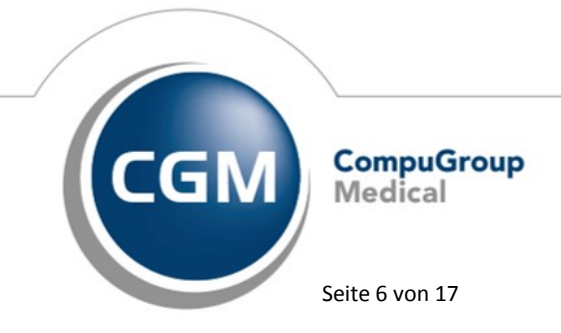

Synchronizing Healthcare

Stand April 2018

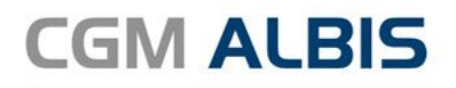

| Sc |          | Bereitste<br>Iber die Schal<br>aus und klicker<br>gelistet. | hende PTVs<br>tfläche "Aktualisieren<br>n Sie anschließend auf "I | " erhalten Sie eine<br>Down <mark>load start</mark> e | e Übersicht der bereitstehende<br>en". Erfolgreich heruntergelad | n PTVs. Wählen Sie die gewünschten<br>ene PTV's werden daraufhin unter So |
|----|----------|-------------------------------------------------------------|-------------------------------------------------------------------|-------------------------------------------------------|------------------------------------------------------------------|---------------------------------------------------------------------------|
|    | VERTRAG  |                                                             | STATUS                                                            | LANR                                                  | QUARTAL/JAHR/VERS                                                | DATUM/UHRZEIT                                                             |
|    | TK_HZV   |                                                             | bereits importiert                                                | 999990001                                             | Q4/2016 (V1)                                                     | 25.08.2017 / 13:19                                                        |
|    | AOK_BY_H | HZV_S15                                                     | bereits importiert                                                | 999990001                                             | Q4/2016 (V1)                                                     | 25.08.2017 / 13:19                                                        |

#### Spaltenerläuterungen:

| VERTRAG           | Vertragsname (Name wird von der HÄVG bereitgestellt)                                    |
|-------------------|-----------------------------------------------------------------------------------------|
| STATUS            | Angabe, ob das bereitstehende PTV von Ihnen bereits importiert wurde oder nicht         |
| LANR              | Angabe Ihrer LANR                                                                       |
| QUARTAL/JAHR/VERS | Angabe des Quartals, für welches das PTV importiert wird; Angabe der Version eines PTVs |
| DATUM/UHRZEIT     | Angabe von Datum/Uhrzeit des jeweiligen Abrufs                                          |

#### 2.5 Download von PTVs

Nach dem erfolgreichen Abruf der bereitgestellten PTVs können Sie diese durch entsprechendes

Anhaken der Checkboxen auswählen. Die Schaltfläche Download starten lädt die ausgewählten PTVs auf Ihren Praxisrechner herunter.

| I | VERTRAG        | STATUS             | LANR      | QUARTAL/JAHR/VERS | DATUM/UHRZEIT      |
|---|----------------|--------------------|-----------|-------------------|--------------------|
| 2 | TK_HZV         | bereits importiert | 999990001 | Q4/2016 (V1)      | 25.08.2017 / 13:26 |
| - | AOK_BY_HZV_S15 | bereits importiert | 999990001 | Q4/2016 (V1)      | 25.08.2017 / 13:26 |

Erfolgreich heruntergeladenen PTVs werden automatisch unten in Schritt 2 gelistet.

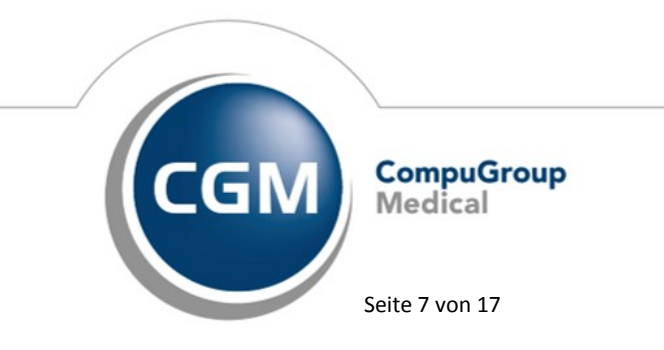

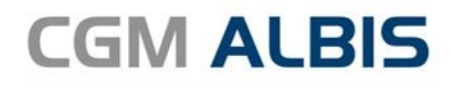

| VERTRAG        | LANR      | QUARTAL/JAHR/VERS | DATUM/UHRZEIT      |  |
|----------------|-----------|-------------------|--------------------|--|
| TK_HZV         | 999990001 | 2016Q4 (V1)       | 25.08.2017 / 13:24 |  |
| AOK_BY_HZV_S15 | 999990001 | 2016Q4 (V1)       | 25.08.2017 / 13:24 |  |
|                |           |                   |                    |  |

#### 2.6 Prüflauf starten

Unter Schritt 2 sollen Sie vor dem Import der PTVs die Möglichkeit haben einen Prüflauf zu starten. Dieser Prüflauf soll Ihnen zeigen, welche Daten sich beim Import des PTVs ändern bzw. aktualisieren.

Um den Prüflauf zu starten haken Sie die entsprechen Checkboxen an und klicken Sie auf **Prüflauf** starten:

| Mileson and | Download                                                    | d PTVs                                                                        | -∋ Imp                                                                              | ort PTVs                                                                                                    | @ ICode                                                                            |
|-------------|-------------------------------------------------------------|-------------------------------------------------------------------------------|-------------------------------------------------------------------------------------|----------------------------------------------------------------------------------------------------|------------------------------------------------------------------------------------|
| Schritt     | Bereitste<br>Über die Scha<br>aus und klicke<br>gelistet.   | chende PTVs<br>Itfläche "Aktualisiere<br>n Sie anschließend auf               | n" erhalten Sie eine<br>"Download starte                                            | Übersicht der bereitstehende<br>m". Erfolgreich heruntergelac                                                                                                    | en PTVs. Wählen Sie die gewünschten PT<br>iene PTV's werden daraufhin unter Schrit |
| VERT        | LAG                                                         | STATUS                                                                        | LANR                                                                                | QUARTAL/JAHR/VERS                                                                                                    | DATUM/UHRZEIT                                                                      |
| AOK         | _BY_HZV_S15                                                 | nicht importiert                                                              | 999990001                                                                           | Q4/2016 (V1)                                                                                                    | 16.11.2017 / 12:17                                                                 |
| 3           | ktualisieren                                                | Download                                                                      | etartan                                                                             | Länchen                                                                                                    |                                                                                    |
|             |                                                             |                                                                               |                                                                                     | Loschen                                                                                                    |                                                                                    |
|             | 2 Herunter<br>Bitte starten S<br>gelstet.                   | geladene und n<br>Sie für jedes PTV einen F                                   | och nicht imp<br>Yüfauf. Ale erfolgn<br>QUARTAL/JAHR/                               | costierte PTVs<br>eich geprüften PTVs werden i<br>VERS DATUM/UHI                                                                                                    | m Reiter <b>"Import PTVs"</b> unter Schritt 3<br>R2E11                             |
|             | 2 Herunter<br>Bitte starten :<br>gelistet.<br>AG            | geladene und n<br>lie für jedes PTV einen P<br>LANR<br>999990001              | och nicht imp<br>rufauf. Ale erfolgn<br>QUARTAL/JAHR/<br>2016Q4 (V1)                | COSCHEN<br>COSCHEN<br>COS | n Reiter <b>"Import PTVs"</b> unter Schritt 3<br>9201<br>/ 12:17                   |
| Schritt     | Herunter<br>Bitte starten 1<br>gelstet.<br>ZV<br>BY_HZV_S15 | geladene und n<br>Bie für jedes PTV einen i<br>LANR<br>999990001<br>999990001 | och nicht imp<br>Yufauf. Ale erfolgn<br>QUARTAL/JAHR/<br>2016Q4 (V1)<br>2016Q4 (V1) | DOSCHEM<br>COSCHEM<br>Edd geprüften PTVs werden i<br>VERS DATUM/UHI<br>16.11.2017.<br>29.09.2017.                                                                                                    | n Relter <b>"Emport PTVs"</b> unter Schritt 3<br>R2E11<br>/ 12:17<br>/ 12:51       |

Final geprüfte PTVs werden automatisch unter Schritt 3 (Tab Import PTVs) gelistet.

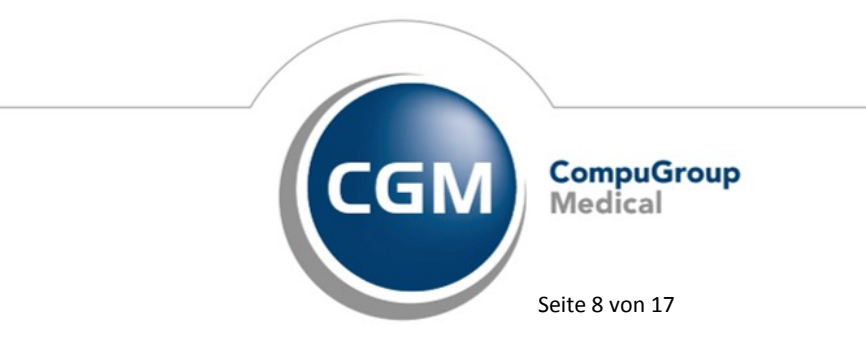

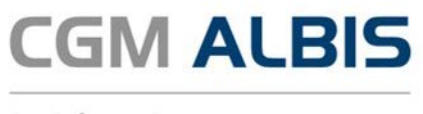

#### 2.7 Prüfprotokoll einsehen

Um das Prüfprotokoll aufzurufen, gehen Sie bitte in den Tab **Import PTVs** und klicken auf das Protokoll-Icon unter Schritt 3 **!**.

|                                                    | Elektronisches                                                                                                    | Patiententeilnahmev                                                              | erzeichnis (HÄVG)                                             | - Dr. Bernd Bay | em* - 🗆         |  |  |  |  |  |
|----------------------------------------------------|----------------------------------------------------------------------------------------------------|----------------------------------------------------------------------------------|---------------------------------------------------------------|-----------------|-----------------|--|--|--|--|--|
| ۰D                                                 | ownload PTV                                                                                                    | s 🕤 Im                                                                           | port PTVs                                                     |                 | @ ICode         |  |  |  |  |  |
| Schritt 3                                          | Schritt 3 Zum Import bereitstehende PTVs<br>Wilhien Sie die PTVs aus, die Sie importeren möchten und köken Sie anschließend auf "Import starten" |                                                                                  |                                                               |                 |                 |  |  |  |  |  |
| VERTRA                                             | G LANR                                                                                                    | QUARTAL/JAHR/\                                                                   | ERS DATUM/UH                                                  | irzeit          | PRÜFPROTKOLL    |  |  |  |  |  |
| 🗆 тқ нал                                           | / 9999900/                                                                                                    | 01 2018Q1 (V1)                                                                   | 28.03.2018/                                                   | / 16:14         |                 |  |  |  |  |  |
| Import                                             | starten L                                                                                                    | öschen                                                                           |                                                               |                 |                 |  |  |  |  |  |
| Importiert<br>Die nachfolgend<br>VERTRAG           | e Patiententeilnah<br>e Übersicht listet Thre import<br>BEHANDLER                                                                                | meverzeichnisse (<br>erten Patiententeinahmever<br>QUARTAL/IAHR/VERS             | PTV)<br>zeidmisse auf<br>DATUM/UHRZEIT                        | PRÜFPROTOKOLL   | IMPORTPROTOKOLL |  |  |  |  |  |
| Importiert<br>Die nachfolgend<br>VERTRAG<br>TK_HZV | e Patiententeilnah<br>e Übersicht listet Bive import<br>BEHANDLER<br>Dr. Bernd Bayern                                                            | meverzeichnisse (<br>erten Patienteinahmever<br>QUARTAL/JAHR/VERS<br>2016Q4 (V1) | PTV)<br>zeichnisse auf<br>DATUM/UHRZEIT<br>29.09-2017 / 12:50 | PRÜFPROTOKOLL   |                 |  |  |  |  |  |

#### WICHTIG:

Bitte schauen Sie Ihre Prüfprotokolle eingehend an und starten Sie erst anschließend den Import.

Beim Import werden nur die Patientenstatus aktualisiert, die in der Rubrik **Normale Teilnahmemeldungen** gelistet sind.

Bei den Rubriken **Besondere Teilnahmemeldungen** und **Nicht gefundene Patienten** kann keine automatische Aktualisierung erfolgen, d.h. die Patienten in diesen Rubriken müssen im Anschluss manuell aktualisiert werden.

Das Prüfprotokoll wird anschließend im Browser geöffnet und besteht aus einer Übersichtsseite (1. Seite) und einer Detailansicht (ab Seite 2).

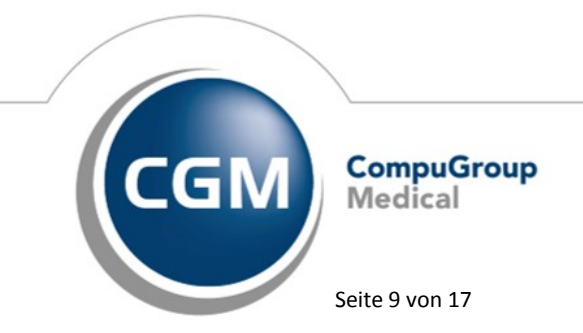

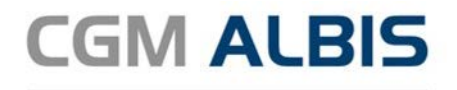

#### Seite 1

# Prüfprotokoll Patiententeilnahmeverzeichnis

| Vertrag                                                        | TK_HZV                        |
|----------------------------------------------------------------|-------------------------------|
| Patiententeilnahmeverzeichnis für                              | Test-Bayern (LANR: 999990000) |
| Quartal/Jahr des geprüften<br>Patiententeilnahmeverzeichnisses | 2018Q1                        |
| Prüflauf durchgeführt durch                                    | Test-Bayern (LANR: 999990000) |
| Startdatum Prüflauf                                            | 11.12.2017 17:46              |

| (A) "Normale Teilnahmemeldungen"                                                                                                    | Anzahl Patienten            |                              |
|----------------------------------------------------------------------------------------------------|-----------------------------|------------------------------|
| Unveränderte Teilnehmer                                                                                                    | 3                           |                              |
| Neu eingeschriebene Teilnehmer zum 01.01.2018                                                                                                    | 2                           |                              |
| Neu beendete Teilnehmer                                                                                                    | 2                           |                              |
| In Prüfung befindliche Patienten                                                                                                    | 2                           |                              |
| Neu abgelehnte Patienten                                                                                                    | 2                           |                              |
|                                                                                                    |                             |                              |
| (B) "Besondere Teilnahmemeldungen" 1) 2)                                                                                                    | Anzahl Patienten            |                              |
| Anzahl besonderer Teilnahmemeldungen                                                                                                    | 12                          |                              |
|                                                                                                    |                             |                              |
| (C) "Nicht gefundene Patienten" 2) 3)                                                                                                    | Anzahl Patienten            |                              |
| Im Patiententeilnehmerverzeichnis gemeldete Patienten<br>die nicht in der Praxissoftware gefunden werden                                                         | , 1                         |                              |
| In der Praxissoftware vorhandene Patienten, mit dem<br>Teilnahmerstatus beantragt oder aktiviert, die nicht im<br>Patiententeilnehmerverzeichnis gefunden werden | 1                           |                              |
|                                                                                                    |                             |                              |
| (D) Prognose Teilnehmeranzahl vor Import /<br>nach Import der normalen Teilnahmemeldungen                                                                        | In AIS 2018Q1<br>VOR Import | In AIS 2018Q1<br>NACH Import |
| Anzahl eingeschriebener Teilnehmer in der<br>Praxissoftware                                                                                                    | 10                          | 10                           |

#### Aufbau des Prüfprotokolls Seite 1:

#### Basisdaten

Auflistung der Basisdaten wie Vertragsbezeichnung, Quartalsangabe, Datumsangabe des durchgeführten Prüflaufs

#### (A) Normale Teilnahmemeldungen

- Unveränderte Teilnehmer: HZV-Patienten, bei denen sich nichts am Vertragsstatus und den HZV-Teilnahmezeiträumen geändert hat.
- Neu eingeschriebene Teilnehmer: Neu eingeschriebene HzV-Patienten. Diese HZV-Patienten müssen ab dem 1. Tag des Quartals, für welches der Infobrief gilt, über die HZV abgerechnet werden.
- Neu beendete Teilnehmer: Die HZV-Teilnahme des Patienten wurde im Laufe des Vorquartals, für welches das Patiententeilnehmerverzeichnis gilt, beendet. Diese HZV-Patienten müssen nach dem Ende der HzV-Teilnahme über die KV abgerechnet werden.
- In Prüfung befindliche Teilnehmer: HzV-Patienten, für die eine HzV-Teilnahme angefragt wurden. Die Patienten nehmen noch nicht der HZV teil und müssen über die KV abgerechnet werden.
- Neu abgelehnte Teilnehmer: Die Krankenkasse hat eine HzV-Teilnahme des Patienten abgelehnt. • Die erbrachten Leistungen müssen über die KV abgerechnet werden.

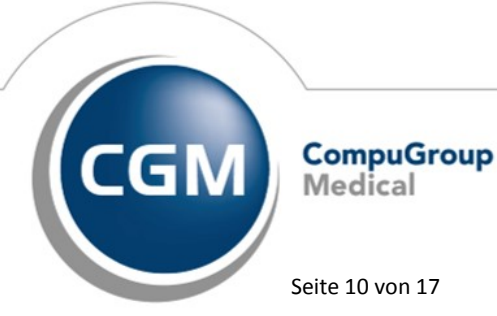

Synchronizing Healthcare

Stand April 2018

Seite 10 von 17

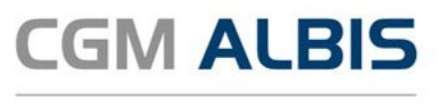

#### (B) Besondere Teilnahmemeldungen

z.B. Stornierungen, rückwirkende Einschreibungen oder rückwirkende Beendigungen

- Beispiel für eine rückwirkende Einschreibung eines HZV-Patienten: Mit dem Patiententeilnehmerverzeichnis für das 2. Quartal 2018 wird ein HzV-Patient rückwirkend zum 1. Januar 2018 in die HzV eingeschrieben.
- Beispiel für eine weit rückwirkende Beendigung eines HZV-Patienten: Mit dem Patiententeilnehmerverzeichnis für das 2. Quartal 2018 wird die HzV-Teilnahme eines Patienten rückwirkend zum 30. Juni 2017 beendet.

Besondere Teilnahmemeldungen sind zwar anhand der Versichertennummer und dem Geburtsdatum eindeutig zuordenbar, allerdings werden die Teilnahmeinformationen aus dem aktuellen PTV in diesen Fällen nicht importiert. Denn bei besonderen Teilnahmemeldungen liegen Differenzen zwischen den Teilnahmeinformationen in Ihrem CGM ALBIS und dem PTV vor, die vergütungsrelevante Auswirkungen haben können. Bitte schauen Sie sich diese Fälle genau an und bearbeiten die Fälle entsprechend manuell nach.

#### (C) Nicht gefundene Patienten

- Patienten, die im PTV aufgelistet werden, aber nicht in CGM ALBIS gefunden werden
- Patienten, die in CGM ALBIS den Status Beantragt oder Aktiviert tragen, allerdings im PTV nicht aufgelistet sind.

Nicht gefundene Patienten können beim Import nicht eindeutig identifiziert und deshalb nicht importiert werden. Wurde ein Patient nicht eindeutig identifiziert, so stimmen in der Regel die Versichertennummer und das Geburtsdatum eines Patienten in CGM ALBIS und im PTV überein oder die Teilnahmeanfrage ist noch ausstehend. Die Teilnahmeinformationen für nicht gefundene Patienten müssen deshalb manuell bearbeitet werden.

#### (D) Prognose der Teilnehmerzahl vor dem Import / nach dem Import der normalen Teilnahmemeldungen

Neben den unterschiedlichen Teilnahmemeldungen zeigt der Prüflauf-Bericht eine Prognose an. Diese Prognose gibt Auskunft darüber, wie viele Patienten vor und nach dem Import der normalen Teilnahmemeldungen an dem jeweiligen HzV-Vertrag teilnehmen (HzV-Teilnehmer mit dem Vertragsstatus Aktiviert).

Die Prognose im Prüflauf-Bericht ist nur dann mit der Zahl Gesamtübersicht aller Einschreibungen der 1. Seite des e-Infobriefs vergleichbar, wenn keine besonderen Teilnahmemeldungen und nicht gefundenen Patienten vorliegen.

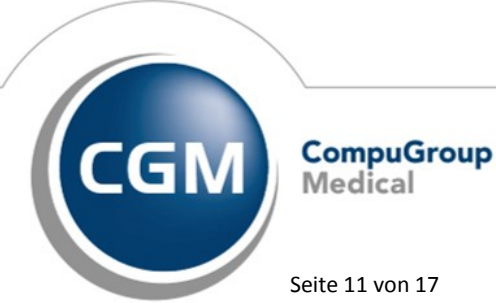

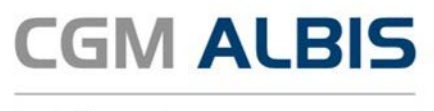

#### 2.8 Import PTVs

Import starten

betätigen.

Nachdem Sie die Prüfprotokolle kontrolliert haben, können Sie den Import starten. Hierzu müssen Sie das zu importierende PTV über die Checkbox anhaken und im Anschluss die Schaltfläche

| 🛓 Download PTVs |                     | • Import PTVs     |                                       | @ ICode      |  |
|-----------------|---------------------|-------------------|---------------------------------------|--------------|--|
| Schritt 3       | Zum Import bereitst | tehende PTVs      | en Sie anschließend auf <b>"Imm</b> e | ut starten"  |  |
| VERTRAG         | LANR                | QUARTAL/JAHR/VERS | DATUM/UHRZEIT                         | PRÜFPROTKOLL |  |
| TK_HZV          | 999990001           | 2018Q1 (V1)       | 28.03.2018 / 16:14                    |              |  |
|                 |                     |                   |                                       |              |  |
|                 |                     |                   |                                       |              |  |

In dem darauffolgenden Zwischendialog wird Ihnen der Importvorgang nochmals zusammengefasst, den Sie über die Schaltfläche **Importieren** fortsetzten können.

| n des Imports für die aufgelistet<br>d aktualisieren damit die Patienti | ten PTVs bestätigen Sie die<br>eneinschreibestatus für die                                                                                 | Richtigkeit der<br>aufgeführten Verträge.                                                                                                    |
|-------------------------------------------------------------------------|----------------------------------------------------------------------------------------------------|----------------------------------------------------------------------------------------------------|
| achfolgenden PTVs jetzt importi<br>QUARTAL/JAHR/VERS                    | eren?<br>DATUM/UHRZEIT                                                                                                    | PRÜFPROTOKOLL                                                                                                    |
| 2016Q4 (V1)                                                             | 25.08.2017 / 13:45                                                                                                    | P                                                                                                    |
|                                                                         |                                                                                                    |                                                                                                    |
|                                                                         |                                                                                                    |                                                                                                    |
|                                                                         |                                                                                                    |                                                                                                    |
|                                                                         |                                                                                                    |                                                                                                    |
|                                                                         | n des Imports für die aufgelste<br>d aktualisieren damt die Patienb<br>achfolgenden PTVs jetzt imports<br>QUARTAL/JAHR/VERS<br>2016Q4 (V1) | Import PTVS Index Imports für die aufgelsteten PTVs bestätigen Sie die diektualisieren damit die Patientenenschreibestatus für die adifolgenden PTVs jetzt importieren? QUARTAL/JAHR/VERS DATUM/UHRZEIT QUARTAL/JAHR/VERS DATUM/UHRZEIT 2016Q4 (V1) 25.08.2017 / 13:45 |

#### WICHTIG:

Beim Import werden nur die Patientenstatus aktualisiert, die in der Rubrik **Normale Teilnahmemeldungen** gelistet sind.

Bei den Rubriken Besondere Teilnahmemeldungen und nicht gefundene Patienten kann keine automatische Aktualisierung erfolgen, d.h. die Patienten in diesen Rubriken müssen im Anschluss manuell aktualisiert werden.

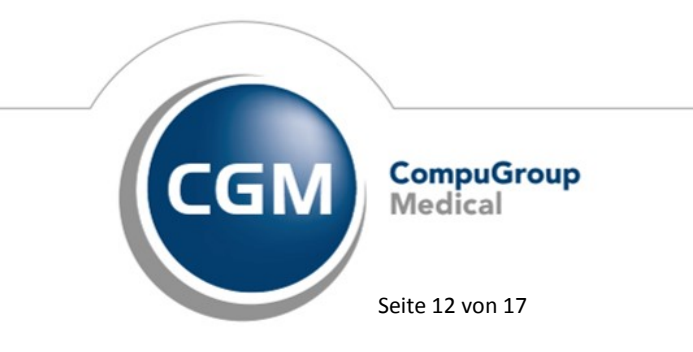

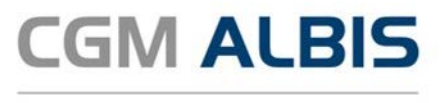

Alle importierten PTVs werden im unteren Bereich **Importierte Patiententeilnahmeverzeichnisse (PTV)** aufgeführt. An dieser Stelle haben Sie die Möglichkeit, das erstellte Importprotokoll einzusehen.

#### 2.9 Importprotokoll

Im Bereich **Importierte Patiententeilnahmeverzeichnisse (PTV)** finden Sie innerhalb der angezeigten Tabelle die beiden Spalten **Prüfprotokoll** und **Importprotokoll**. Hier können Sie über das Protokoll-Icon das Importprotokoll zum jeweiligen Vertrag aufrufen. Das Importprotokoll wird anschließend im CGM Assist Browser geöffnet.

| VERTRAG | BEHANDLER        | QUARTAL/JAHR/VERS | DATUM/UHRZEIT      | PRÜFPROTOKOLL | IMPORTPROTOKOLI |
|---------|------------------|-------------------|--------------------|---------------|-----------------|
| TK_HZV  | Dr. Bernd Bayern | 2016Q4 (V1)       | 29.09.2017 / 12:50 | ₽             | ₽               |
|         |                  |                   |                    |               |                 |

#### Aufbau des Importprotokolls:

#### Basisdaten

Auflistung der Basisdaten wie Vertragsbezeichnung, Quartalsangabe, Datumsangabe des durchgeführten Prüflaufs

#### (A) Normale Teilnahmemeldungen

- Unveränderte Teilnehmer: HZV-Patienten, bei denen sich nichts am Vertragsstatus und den HZV-Teilnahmezeiträumen geändert hat.
- Neu eingeschriebene Teilnehmer: Neu eingeschriebene HzV-Patienten. Diese HZV-Patienten müssen ab dem 1. Tag des Quartals, für welches der Infobrief gilt, über die HZV abgerechnet werden.
- Neu beendete Teilnehmer: Die HZV-Teilnahme des Patienten wurde im Laufe des Vorquartals, für welches das Patiententeilnehmerverzeichnis gilt, beendet. Diese HZV-Patienten müssen nach dem Ende der HzV-Teilnahme über die KV abgerechnet werden.
- In Prüfung befindliche Teilnehmer: HzV-Patienten, für die eine HzV-Teilnahme angefragt wurden. Die Patienten nehmen noch nicht der HZV teil und müssen über die KV abgerechnet werden.
- Neu abgelehnte Teilnehmer: Die Krankenkasse hat eine HzV-Teilnahme des Patienten abgelehnt. Die erbrachten Leistungen müssen über die KV abgerechnet werden.

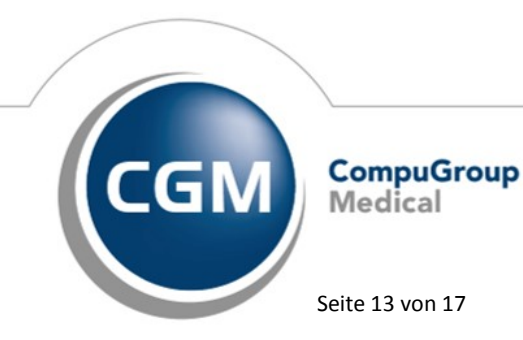

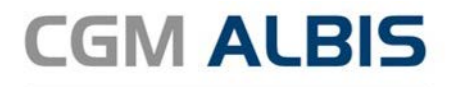

#### Importprotokoll Patiententeilnahmeverzeichnis

| Vertrag                                                                                                    | TK_HZV                        |
|----------------------------------------------------------------------------------------------------|-------------------------------|
|                                                                                                    |                               |
| Patiententeilnahmestatus für                                                                                           | Test-Bayern (LANR: 999990000) |
| Quartal/Jahr des geprüften Patiententeilnahmeverzeichnisses                                                            | 2018Q1                        |
| Import durchgeführt durch                                                                                              | Test-Bayern (LANR: 999990000) |
| Startdatum Import                                                                                                    | 11.12.2017 17:46              |
| Gesamtzahl der eingeschriebenen Patienten in den o.g. Vertrag nach dem<br>Import des Informationsbrief Patientenstatus | 10                            |

#### Normale Teilnahmemeldungen, bei denen Änderungen vorgenommen wurden

| Vorname, Nachname,<br>Geburtsdatum | Versicherten<br>Nr. | Vertragsstatus | Teilnahmezeitraum                                                                                          | Grund                                                | Hinweis<br>(Abweichung)                          |
|------------------------------------|---------------------|----------------|----------------------------------------------------------------------------------------------------|------------------------------------------------------|--------------------------------------------------|
| CAROLA BAEUMLER<br>02.12.1983      | D618081802          | Aktiviert      | 01.01.2018 - offen                                                                                         |                                                      |                                                  |
| BERTHA<br>ZIMMERMANN<br>09.09.1939 | C849321746          | Aktiviert      | 01.01.2018 - offen                                                                                         |                                                      |                                                  |
| FRANZ SCHULZ<br>06.08.1954         | S816074811          | Beendet        | 01.07.2016 - 31.12.2017                                                                                    | HZV-Versicherter: Kündigung von HZV                  |                                                  |
| MARIA VAN DE KAMP<br>04.04.1946    | B831384924          | Beendet        | 01.04.2016 - 31.12.2017                                                                                    | HZV-Versicherter: Kündigung von HZV                  | Nachname<br>Praxis: Van Kamp<br>PTV: VAN DE KAMP |
| VERA ROTH<br>31.12.1990            | R549370243          | Beantragt      | Kein Teilnahmezeitraum.<br>Beantragungsdatum PTV: 01.01.2018                                               |                                                      |                                                  |
| ANNA ENGELS<br>05.05.1995          | G878534731          | Abgelehnt      | Kein Teilnahmezeitraum.<br>Beantragungsdatum Praxis: nicht<br>vorhanden<br>Ablehnungsdatum PTV: 01.01.2018 |                                                      |                                                  |
| JULIA FOERSTER<br>16.11.1988       | F549893755          | Abgelehnt      | Kein Teilnahmezeitraum.<br>Beantragungsdatum Praxis: nicht<br>vorhanden<br>Ablehnungsdatum PTV: 01.01.2018 | HZV Versicherter: Fehlende<br>Teilnahmevoraussetzung |                                                  |

#### (B) Besondere Teilnahmemeldungen

- z.B. Stornierungen, rückwirkende Einschreibungen oder rückwirkende Beendigungen
- Beispiel für eine rückwirkende Einschreibung eines HZV-Patienten: Mit dem Patiententeilnehmerverzeichnis für das 2. Quartal 2018 wird ein HzV-Patient rückwirkend zum 1. Januar 2018 in die HzV eingeschrieben.
- Beispiel für eine weit rückwirkende Beendigung eines HZV-Patienten: Mit dem Patiententeilnehmerverzeichnis für das 2. Quartal 2018 wird die HzV-Teilnahme eines Patienten rückwirkend zum 30. Juni 2017 beendet.

Besondere Teilnahmemeldungen sind zwar anhand der Versichertennummer und dem Geburtsdatum eindeutig zuordenbar, allerdings werden die Teilnahmeinformationen aus dem aktuellen PTV in diesen Fällen nicht importiert. Denn bei besonderen Teilnahmemeldungen liegen Differenzen zwischen den Teilnahmeinformationen in Ihrem CGM ALBIS und dem PTV vor, die vergütungsrelevante Auswirkungen haben können. Bitte schauen Sie sich diese Fälle genau an und bearbeiten die Fälle entsprechend manuell nach.

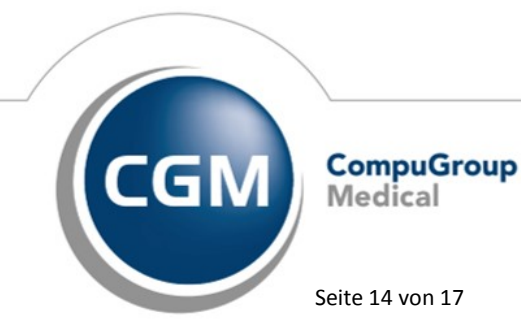

Synchronizing Healthcare

Stand April 2018

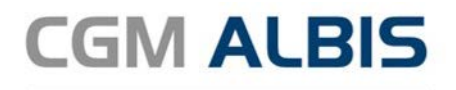

#### Besondere Teilnahmemeldungen

Folgende HZV-Teilnehmer konnten nicht automatisch in Ihrer Praxissoftware aktualisiert werden! Bitte prüfen Sie diese Fälle und führen Sie die Aktualisierungen der HZV-Teilnahmen manuell durch. Verwenden Sie stets den aktuellen Infobrief, um eine korrekte Abrechnung sicherzustellen. Wenn Sie hierzu Rückfragen haben, steht Ihnen unter der Telefonnummer 02203/5756-1111 der HÄVG-Kundenservice gerne zur Verfügung.

| Vorname, Nachname,<br>Geburtsdatum | Versicherten Nr. | Daten Praxis                                                                   | Daten Infobrief für 2018Q1                                                   | Grund                                     |
|------------------------------------|------------------|--------------------------------------------------------------------------------|------------------------------------------------------------------------------|-------------------------------------------|
| INGO BAECKER<br>18.05.1999         | K678545820       | Status: aktiviert<br>Beginndatum: 01.01.2017<br>Enddatum: nicht vorhanden      | Status: abgelehnt<br>Beginnndatum: 01.01.2018<br>Enddatum: nicht vorhanden   | Kein Versicherungsverhältnis bekannt      |
| FRANZ DECKER<br>17.07.1952         | W657194520       | Status: aktiviert<br>Beginndatum: 01.01.2016<br>Enddatum: nicht vorhanden      | Status: beendet<br>Beginnndatum: 01.01.2016<br>Enddatum: 30.09.2017          | HZV-Versicherter: Sonstiges               |
| THEO FISCHER<br>19.08.1959         | 1958541321       | Status: aktiviert<br>Beginndatum: 01.04.2016<br>Enddatum: nicht vorhanden      | Status: aktiviert<br>Beginnndatum: 01.04.2016<br>Enddatum: <b>31.03.2018</b> | HZV-Versicherter: Kündigung von HZV       |
| MELANIE MEIER<br>22.04.1979        | M527381035       | Status: aktiviert<br>Beginndatum: 01.07.2016<br>Enddatum: nicht vorhanden      | Status: beantragt<br>Beginnndatum: 01.01.2018<br>Enddatum: nicht vorhanden   |                                           |
| THOMAS SCHWARZ<br>10.10.1984       | H437980126       | Status: aktiviert<br>Beginndatum: 01.04.2017<br>Enddatum: nicht vorhanden      | Status: storniert<br>Beginnndatum: 01.04.2017<br>Enddatum: nicht vorhanden   | Einschreibung durch Kasse storniert       |
| HEIKE BLUM<br>29.01.2000           | L324184915       | Status: beendet<br>Beginndatum: 01.01.2017<br>Enddatum: 30.09.2017             | Status: beantragt<br>Beginnndatum: 01.01.2018<br>Enddatum: nicht vorhanden   |                                           |
| FRANK LEHMANN<br>04.11.1969        | J907163847       | Status: beendet<br>Beginndatum: 01.04.2016<br>Enddatum: 16.11.2017             | Status: beendet<br>Beginnndatum: 01.04.2016<br>Enddatum: <b>31.12.2017</b>   | HZV-Versicherter: Verstorben              |
| ULRIKE PAULSEN<br>23.03.1956       | P756186734       | Status: beendet<br>Beginndatum: 01.10.2016<br>Enddatum: 30.06.2017             | Status: aktiviert<br>Beginnndatum: 01.10.2017<br>Enddatum: nicht vorhanden   |                                           |
| MAX TISCHLER<br>27.05.1974         | T745398927       | Status: beendet<br>Beginndatum: 01.01.2016<br>Enddatum: 30.09.2016             | Status: abgelehnt<br>Beginnndatum: 01.01.2018<br>Enddatum: nicht vorhanden   | HZV-Versicherter: Doppeleinschreibung HZV |
| BEATE KELLER<br>27.02.1965         | M123072513       | Status: beantragt<br>Beginndatum: nicht vorhanden<br>Enddatum: nicht vorhanden | Status: beendet<br>Beginnndatum: 01.04.2016<br>Enddatum: 31.12.2017          | HZV-Versicherter: Sonstiges               |
| BERND WEISS<br>10.10.1976          | A239283728       | Status: beantragt<br>Beginndatum: nicht vorhanden<br>Enddatum: nicht vorhanden | Status: aktiviert<br>Beginnndatum: 01.10.2017<br>Enddatum: nicht vorhanden   |                                           |

#### (C) Nicht gefundene Patienten

- Patienten, die im PTV aufgelistet werden, aber nicht in CGM ALBIS gefunden werden
- Patienten, die in CGM ALBIS den Status **Beantragt** oder **Aktiviert** tragen, allerdings im PTV nicht aufgelistet sind.

Nicht gefundene Patienten können beim Import nicht eindeutig identifiziert und deshalb nicht importiert werden. Wurde ein Patient nicht eindeutig identifiziert, so stimmen in der Regel die Versichertennummer und das Geburtsdatum eines Patienten in CGM ALBIS und im PTV überein oder die Teilnahmeanfrage ist noch ausstehend. Die Teilnahmeinformationen für nicht gefundene Patienten müssen deshalb manuell bearbeitet werden.

| Nicht gefundene Pat                                           | tienten                                                |                                                          |                                                                          |                                                                                                    |
|---------------------------------------------------------------|--------------------------------------------------------|----------------------------------------------------------|--------------------------------------------------------------------------|----------------------------------------------------------------------------------------------------|
| Folgende Patienten                                            | konnten nicht a                                        | ktualisiert werde                                        | en, da sie nicht gefur                                                   | nden wurden:                                                                                                    |
| Nicht gefundene Pa<br>Versichertennumme<br>noch ausstehend. D | tienten können b<br>r und das Gebu<br>ie Teilnahmeinfe | beim Import nich<br>rtsdatum eines l<br>ormationen für r | ht eindeutig identifiz<br>Patienten in Ihrer Pra<br>nicht gefundene Pati | iert werden. Wurde ein Patient nicht eindeutig identifiziert, so stimmen in der Regel die<br>axissoftware und im Patiententeinehmerverzeichnis nicht überein oder die Telinahmeanfrage ist<br>einten müssen deshalb manuel bearbeitet werden. |
| Vorname,                                                      | Versicherten                                           | Vertragsstatus                                           | Teilnahmezeitraum                                                        | Hinweis (Abweichung)                                                                                                    |
| Nachname,                                                     | Nr.                                                    |                                                          |                                                                          |                                                                                                    |
| Geburtsdatum                                                  |                                                        |                                                          |                                                                          |                                                                                                    |
| MARLENE<br>JUERGENS<br>15.10.1975                             | B239401342                                             | Aktiviert                                                | 01.01.2012 - offen                                                       | im PTV gemeldet, in Praxis nicht gefunden (abweichendes Geburtsdatum oder abweichende eGK<br>Nummer)                                                                                                    |
| Marlene Jürgens<br>15.10.1975                                 | 0452210103                                             | Aktiviert                                                | 01.01.2012 - offen                                                       | in Praxis gemeldet, im PTV nicht gefunden (abweichendes Geburtsdatum oder abweichende eGK<br>Nummer)                                                                                                    |

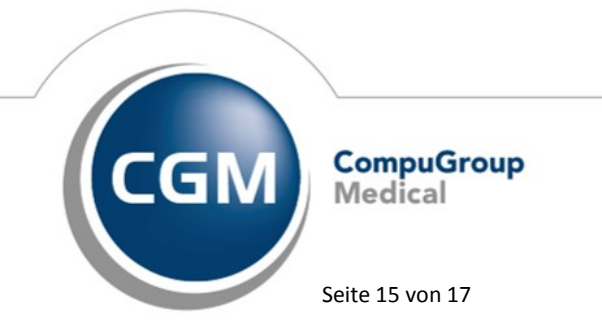

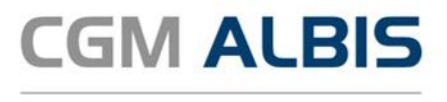

## 3 Diagnosen

#### 3.1 Nicht endständige Diagnosen mit dem Zusatz "Gesichert"

Der Informationstext bei der Dokumentation von nicht endständigen Diagnosen hat sich geändert:

| ICD-10 Kategorieprüfung                                                                                             | ×      |
|----------------------------------------------------------------------------------------------------|--------|
| Diagnosen mit dem Diagnosezusatz "Gesichert" müssen gemäß<br>vertraglicher Vorgaben endständig dokumentiert werden. | ^      |
| Diabetes mellitus vom Typ 1 ohne Komplikationen, G. {E10.9-G}                                                       |        |
| Möchten Sie die Eingabe ergänzen?                                                                                   |        |
|                                                                                                    |        |
|                                                                                                    |        |
|                                                                                                    |        |
|                                                                                                    |        |
|                                                                                                    |        |
|                                                                                                    | $\sim$ |
|                                                                                                    |        |
| Ja Nein                                                                                                    |        |

## 3.2 Darstellung von P3-relevanten Diagnosen

Bei der Dokumentation von Diagnosen speziell bei der Dokumentation von P3-relevanten Diagnosen werden Sie durch eine farbliche Kennzeichnung unterstützt. Dies bedeutet, dass alle Diagnosen, die für die Abrechnung der Ziffer 0003 (0003TK oder BBP) relevant sind in der Farbe grün dargestellt werden:

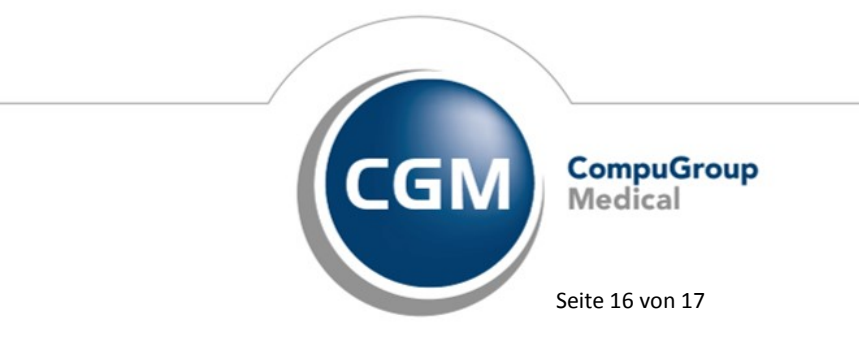

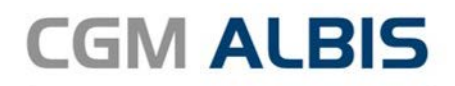

| hie blughosen (/Tacharzt                                                                                                    |                                                                                                    | uchen |
|----------------------------------------------------------------------------------------------------|----------------------------------------------------------------------------------------------------|-------|
| dicher ICD Stamm                                                                                                    | Trefferliste                                                                                                    |       |
| <ul> <li>G40-G47 Episodische und paroxysmale Krankheiten di</li> <li>G50-G59 Krankheiten von Nerven, Nervenwurzeln un</li> <li>G60-G64 Polyneuropathien und sonstige Krankheiten</li> <li>G70-G73 Krankheiten im Bereich der neuromuskulären</li> <li>G80-G83 Zerebrale Lähmung und sonstige Lähmungss</li> <li>% G80 Infantile Zerebralparese</li> <li>% G81 Hemiparese und Hemiplegie</li> <li>G81.1 Spastische Hemiparese und Hemiplegie</li> <li>G81.9 Hemiparese und Hemiplegie, icht nähe</li> <li>% G83 Sonstige Lähmungssyndrome</li> <li>G90-G99 Sonstige Krankheiten des Nervensystems</li> <li>H00-H59 Krankheiten des Auges und der Augenanhangsg</li> <li>H60-H95 Krankheiten des Ohres und des Warzenfortsatzu</li> </ul> | Nervensysten A<br>Nervenplexus<br>es peripheren I<br>ynapse und de<br>ndrome<br>bezeichnet<br>Tetraplegie<br>pilde<br>Veitere Beschreibungen                                                                                                    | 2     |
| Alter selten<br>ICD: Selten<br>min.: Selten<br>Motation: Selten<br>Geschlecht:                                                                                                    | Grankheit Jeden Goern Goern Go |       |
| ICD: Alter selten<br>ICD: Schlüs<br>Notation: Schlüs<br>Geschlecht: IfSG-1<br>itere Kodierungsvorschläge                                                                                                    | Grankheit<br>I-Nr. belegt<br>Ieldung                                                                                                    |       |
| ICD:     Alter     selten       ICD:     min.:     Schlüs       Notation:     Schlüs     IfSG-1       Geschlecht:     IfSG-1     IfSG-1                                                                                                    | Grankheit<br>I- Nr. belegt<br>Eldung                                                                                                    |       |

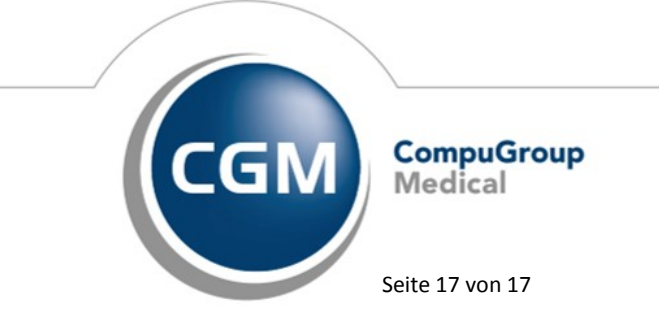